# Hinweis zur Bedienung des neuen ecampus-Portals

## Semesterbeiträge/Studiengebühren

Unter "Mein Studium" – "Zahlungen" können Sie ihre Semesterbeiträge/Studiengebühren einsehen.

|          | 🔡 Studienservice - He                           | ochschule En × +              |                                            |                          |                                    |                               | - 🗆 X                |
|----------|-------------------------------------------------|-------------------------------|--------------------------------------------|--------------------------|------------------------------------|-------------------------------|----------------------|
| ¢        | )→ C' û                                         | 🛛 🔒 https://ed                | ampus. <b>hs-emden-leer.de</b> /qisserver, | /pages/cm/exa/enrollment | /info/start.xhtml?_flow            | ש ב                           | II\ 🗉 🛎 👬 Ξ          |
|          | University of Applied S<br>HOCHSCH<br>EMDEN • L | Sciences Menü durchsuchen     |                                            |                          |                                    |                               | <b>≗ (9</b> 30 ⊡     |
|          |                                                 | Startseite                    | Mein Studium                               | Studienangebot           | Benutzer-Informationen             | Lesezeichen                   |                      |
| > Sie si | Studienservice                                  | Mein Studium > Studienservice |                                            |                          |                                    |                               | •                    |
|          | Mein Status Zah                                 | lungen Bescheinigungen        |                                            |                          |                                    |                               |                      |
|          | Rechnungen                                      |                               |                                            |                          |                                    | Informationen                 | 0                    |
|          | Zeitraum 🛈                                      | Fälligkeitsdatum 🕕            | Verwendungszweck 🕦                         | Soll Ist                 | Noch offen Aktionen                |                               |                      |
|          | SoSe 2020                                       | 06.01.2020                    | 1234567                                    | 379,67 € 0,00 €          | 379,67 € 📄 🛒                       |                               |                      |
|          |                                                 |                               | Such                                       | ergebnis: 1 Ergebnisse   | Zeilen pro Seite (Max:300) 10      |                               |                      |
|          |                                                 |                               |                                            |                          |                                    |                               |                      |
|          |                                                 |                               |                                            |                          |                                    |                               |                      |
|          |                                                 |                               |                                            |                          |                                    |                               |                      |
|          |                                                 |                               |                                            |                          |                                    |                               |                      |
|          |                                                 |                               |                                            |                          |                                    |                               |                      |
|          |                                                 |                               |                                            |                          |                                    |                               |                      |
|          |                                                 |                               | L                                          |                          |                                    |                               |                      |
| IMPR     | ESSUM DATENSCHUT                                | Z INFORMATION ZUR BEDIENUNG   | G ERKLÄRUNG ZUR BARRIEREFREIHEI            |                          | E IST EIN PRODUKT DER HIS EG   GEN | ERIERT VOM KNOTEN HIS-P-APP-1 | IM CLUSTER HSELPROD. |

An der gleichen Stelle können die einzelnen Positionen der Semesterbeiträge/Studiengebühren nachvollzogen werden. Dazu klicken Sie bitte die Lupe an.

| Studienservice - Hochschule En 🗙 🕂                                       |                              |                      |                 |                |                    |                            | -               |         |
|--------------------------------------------------------------------------|------------------------------|----------------------|-----------------|----------------|--------------------|----------------------------|-----------------|---------|
| ← → C' ŵ                                                                 | ps://ecampus.hs-emden-leer.d | e/qisserver/pages/cn | n/exa/enrollmer | t/info/start.x | html?_flow         | ☆                          | III\ 🗉 🔹        | # ≣     |
| University of Applied Sciences<br>HOCHSCHULE<br>EMDEN•LEER               | chen                         |                      |                 |                |                    |                            | <b>4</b> 9      | 30 ᠿ    |
| Startseite                                                               | Mein Studium                 | Studier              | angebot         | Benutze        | r-Informationen    | Lesezeichen                |                 | 0       |
| Sie sind hier: <u>Startseite</u> ) <u>Mein Studium</u> ) <u>Studiens</u> | ervice                       |                      |                 |                |                    |                            |                 | 0       |
| Mein Status Zahlungen Bescheinigun                                       | gen                          |                      |                 |                |                    |                            |                 |         |
| Rechnungen                                                               |                              |                      |                 |                |                    | Informationen              |                 | ${ig>}$ |
| Zeitraum 🕦 Fälligkeitsdatum 🕦                                            | Verwendungszweck             | 0                    | Soll Is         | t Noch         | offen Aktionen     |                            |                 |         |
| SoSe 2020 06.01.2020                                                     | 1234567                      | 37                   | 9,67 € 0,00     | £ 379          | 9,67 € 🚉 🧐         |                            |                 |         |
|                                                                          |                              | Suchergebnis         | : 1 Ergebnisse  | Zeilen pro     | Seite (Max:300) 10 |                            |                 |         |
| Positionen                                                               |                              |                      |                 |                |                    |                            |                 |         |
| Rechnungsposition                                                        | Wertstellung Reg             | elbetrag             | Soll            | lst            | Noch offen         |                            |                 |         |
| Studentenwerksbeitrag                                                    |                              | 68,00 €              | 68,00 €         | 0,00€          | 68,00€             |                            |                 |         |
| Semesterticket                                                           |                              | 221,67 €             | 221,67 €        | 0,00 €         | 221,67 €           |                            |                 |         |
| Verwaltungskostenbeitrag                                                 |                              | 75,00 €              | 75,00 €         | 0,00€          | 75,00 €            |                            |                 |         |
| AStA-Beitrag                                                             |                              | 15,00 €              | 15,00 €         | 0,00€          | 15,00 €            |                            |                 |         |
|                                                                          |                              |                      |                 |                |                    |                            |                 |         |
|                                                                          |                              |                      |                 |                |                    |                            |                 |         |
|                                                                          |                              | HISin(               | One •           |                |                    |                            |                 |         |
| IMPRESSUM DATENSCHUTZ INFORMATION ZUR BED                                | IENUNG   ERKLÄRUNG ZUR BARR  |                      |                 | NE IST EIN PRO | DUKT DER HIS EG    | ERT VOM KNOTEN HIS-P-APP-1 | IM CLUSTER HSEL | PROD.   |

## Bescheinigungen

Unter "Mein Studium" - "Studienservice" - "Bescheinigungen" können Sie sich selbstständig ihre notwendigen Bescheide ausdrucken. Hier finden Sie unter anderem die Immatrikulationsbescheinigung und die Bescheinigung der Gebühren (Gebühren erst ab Sommersemester 2020).

| Studienservice - Hochschule                                         | eEn×+                    |                                    |                               |                               |                                | - 🗆 ×                  |
|---------------------------------------------------------------------|--------------------------|------------------------------------|-------------------------------|-------------------------------|--------------------------------|------------------------|
| ↔ ∀ ↔                                                               | 🛛 🔒 https://eca          | mpus. <b>hs-emden-leer.de</b> /qis | server/pages/cm/exa/enrollmer | t/info/start.xhtml?_flow      | $\cdot \boxtimes \Delta$       | II\ ⊡ ® <b>#</b> =     |
| University of Applied Sciences<br>HOCHSCHULE<br>EMDEN+LEER          | Menü durchsuchen         |                                    |                               |                               |                                | <b>≗ (9</b> 30 ⊡       |
|                                                                     | Startseite               | Mein Studium                       | Studienangebot                | Benutzer-Informationen        | Lesezeichen                    |                        |
| Sie sind hier: <u>Startseite</u> <u>Mein Stud</u><br>Studienservice | dium > Studienservice    |                                    |                               |                               |                                | 0                      |
| Mein Status Zahlungen                                               | Bescheinigungen          |                                    |                               |                               |                                |                        |
| Meine Studiengänge                                                  |                          |                                    |                               |                               | ⊘ Informationen                | 8                      |
| Bescheinigungen                                                     |                          |                                    |                               |                               | Aktionen                       |                        |
| Sie können Ihre Studienbes                                          | scheinigungen für folgen | de Semester ausdrucken:            | Sommersemester 2020           | ~                             |                                |                        |
| Bescheinigungen                                                     |                          |                                    |                               |                               |                                |                        |
| Bescheinigung der Gebü                                              | ühren [PDF]              |                                    |                               |                               |                                |                        |
| Immatrikulationsbesche                                              | einigung [PDF]           |                                    |                               |                               |                                |                        |
|                                                                     |                          |                                    |                               |                               |                                |                        |
|                                                                     |                          |                                    |                               |                               |                                |                        |
|                                                                     |                          |                                    |                               |                               |                                |                        |
|                                                                     |                          |                                    |                               |                               |                                |                        |
|                                                                     |                          |                                    |                               |                               |                                |                        |
|                                                                     |                          |                                    |                               |                               |                                |                        |
|                                                                     |                          |                                    | HISin One                     |                               |                                |                        |
| IMPRESSUM                                                           | FORMATION ZUR BEDIENUNG  | ERKLÄRUNG ZUR BARRIERE             | FREIHEIT                      | NE IST EIN PRODUKT DER HIS EG | ENERIERT VOM KNOTEN HIS-P-APP- | 1 IM CLUSTER HSELPROD. |

#### Kontaktdaten

Unter "Benutzer-Information" und "Meine Kontaktdaten bearbeiten" können Sie ihre Adresse ändern und weitere Adressen hinzufügen. Achten Sie darauf, dass ihre Post immer an die Korrespondenzadresse versendet wird. Diese kann also bei Bedarf in den Semesterferien geändert werden.

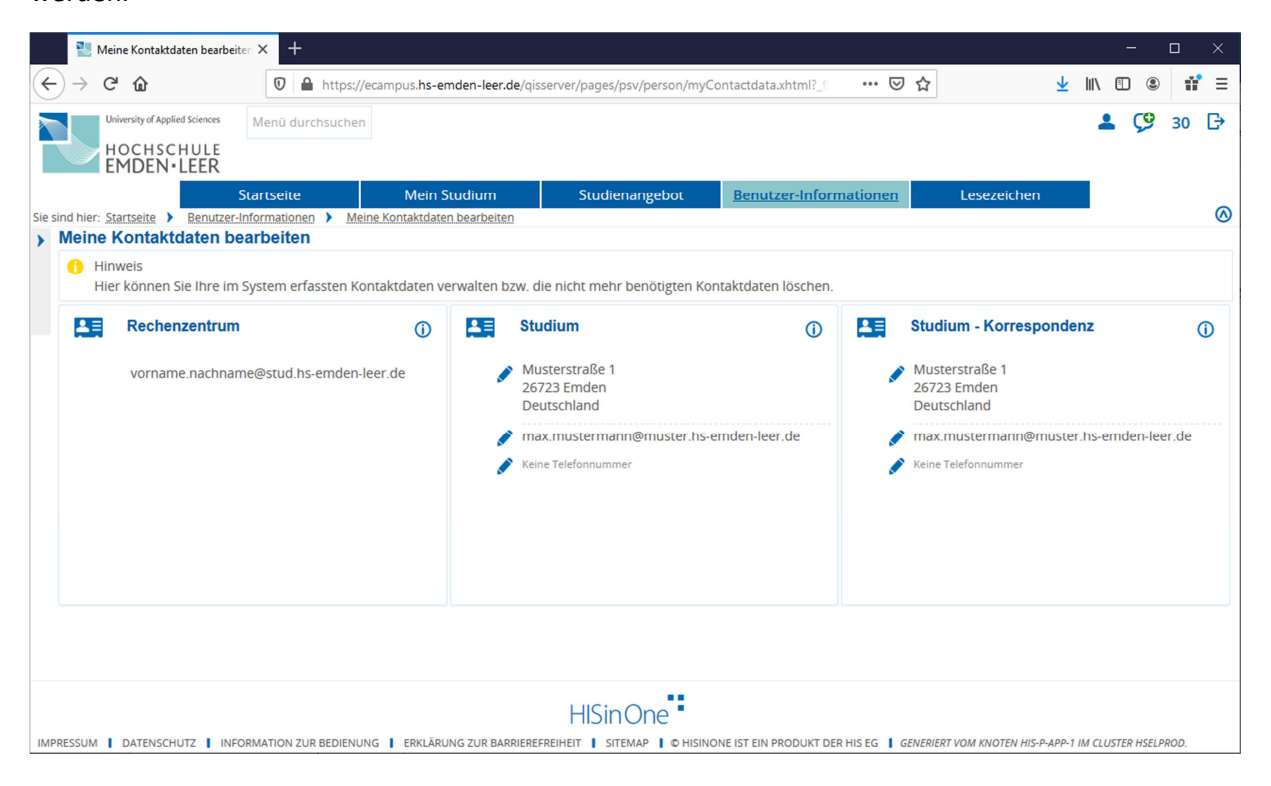

Klicken Sie auf den Bearbeitungsstift 🥒 unter "Studium" und geben Sie hier ihre neue Postadresse ein (siehe folgende screenshots)

| 🔡 Meine Kontaktdaten bearbeiten 🗙                                                                                                    | +                                                                                                    | - 🗆 ×             |
|----------------------------------------------------------------------------------------------------|----------------------------------------------------------------------------------------------------|-------------------|
| ← → ♂ ☆                                                                                                    | 🕽 🔒 https://ecampus. <b>hs-emden-leer.de</b> /qisserver/pages/psv/person/myContactdata.xhtml?_1 🛛 💀 😒                                                                                                    | ⊻ II\ 🗉 🛎 👬 =     |
| University of Applied Sciences<br>HOCHSCHULE<br>EMDEN+LEER                                                                                                    | Studium: Postanschrift auswählen                                                                                                    | <b>≗ (9</b> 30 ⊡• |
| Sierre<br>Sie sind hier: <u>Startseite</u> <u>Benutzer-Inform</u><br>Meine Kontaktdaten bearb<br>Hier können Sie Ihre im Syste<br>Hier können Sie Ihre im Syste<br>Rechenzentrum<br>vorname.nachname@s | <ul> <li>Bitte wählen Sie die Postanschrift aus, die für den Anwendungszweck Studium verwendet werden soll.</li> <li>Musterstraße 1<br/>26723 Emden<br/>Deutschland</li> <li>Bearbeiten</li> <li>Löschen</li> <li>Sonstige Verwendung:<br/>Studium - Korrespondenz</li> </ul> | eichen            |
|                                                                                                    | Uverlay schließen<br>HISinOne                                                                                                    |                   |

Hier ändern Sie jetzt die ausgewählte Adresse.

| 🔡 Meine Kontaktdaten bearbeiten 🗙                                                                                                    | +          |                                                                          |                                                    |                 | - 🗆 X                                           |
|----------------------------------------------------------------------------------------------------|------------|--------------------------------------------------------------------------|----------------------------------------------------|-----------------|-------------------------------------------------|
| $\leftarrow \rightarrow$ C $$                                                                                                    | 🕽 🔒 htt    | ps://ecampus. <b>hs-emden-leer.de</b>                                    | /qisserver/pages/psv/person/myContactdata.xhtml?_f | ⊠ ☆             | ⊻ II\ 🗉 🛎 👬 Ξ                                   |
| University of Applied Sciences<br>HOCHSCHULE<br>EMDEN-LEER                                                                             | Stud       | Postanschrift ändern                                                     |                                                    | ×               | × 29 ⊡                                          |
| Sie sind hier: <u>Startseite</u> > <u>Benutzer-Inform</u><br>> Meine Kontaktdaten bearb<br>() Hinweis<br>Hier können Sie Ihre im Syste | ● Bit      | Adressart<br>* Land<br>Zusatz (c/o, Zimmern:)<br>* Straße und Hausnummer | Heimat<br>Deutschland<br>Musterstraße 1            | ~               | eichen                                          |
| Vorname.nachname@s                                                                                                    | ✓          | * Postleitzahl<br>* Ort                                                  | 26723<br>Emden                                     |                 | prrespondenz ①                                  |
|                                                                                                    | Zurück     | Speichern Abbrechen                                                      |                                                    |                 | ann@muster.hs-emden-leer.de                     |
|                                                                                                    |            |                                                                          |                                                    |                 |                                                 |
| IMPRESSUM   DATENSCHUTZ   INFORMATI                                                                                                    | ON ZUR BED | IENUNG 📘 ERKLÄRUNG ZUR BARRI                                             |                                                    | HIS EG   GENERI | ERT VOM KNOTEN HIS-P-APP-1 IM CLUSTER HSELPROD. |

Drücken Sie nach der Änderung auf "Speichern". Die \*-Felder müssen ausgefüllt sein, um speichern zu können.

| 🔡 Meine Kontaktdaten bearbeiten 🗙                                                                                                    | +          |                                                                          |                                                    |                 | - 🗆 X                                          |
|----------------------------------------------------------------------------------------------------|------------|--------------------------------------------------------------------------|----------------------------------------------------|-----------------|------------------------------------------------|
| ← → C û                                                                                                    | 🖸 🔒 htt    | ps://ecampus. <b>hs-emden-leer.de</b>                                    | /qisserver/pages/psv/person/myContactdata.xhtml?_f | ⊠ ☆             | ⊻ III\ 🗉 🛎 👬 =                                 |
| University of Applied Sciences Mer<br>HOCHSCHULE<br>EMDEN • LEER                                                                      | Stud       | Postanschrift ändern                                                     |                                                    | ×               | × 🧳 🖓 26 🕞                                     |
| Sie sind hier: <u>Startseite</u> > <u>Benutzer-Inform</u><br>> Meine Kontaktdaten bearb<br>1 Hinweis<br>Hier können Sie Ihre im Syste | 1 Bit      | Adressart<br>* Land<br>Zusatz (c/o, Zimmern.)<br>* Straße und Hausnummer | Heimat<br>Deutschland<br>Neue-Musterstraße 1       | •               | eichen                                         |
| Vorname.nachname@s                                                                                                    | ✓          | * Postleitzahl<br>* Ort                                                  | 26723<br>Emden                                     |                 | prrespondenz (j)                               |
|                                                                                                    | Zurück     | Speichern Abbrechen                                                      |                                                    |                 | nann@muster.hs-emden-leer.de                   |
| IMPRESSUM I DATENSCHUTZ I INFORMATI                                                                                                   | ON ZUR BED | IENUNG I ERKLÄRUNG ZUR BARRING                                           |                                                    | HIS EG   GENERI | RT VOM KNOTEN HIS-P-APP-1 IM CLUSTER HSEIPROD. |

Nach erfolgreicher Adressänderung erscheint eine Bestätigung in grün.

| 🔡 Meine Kontaktdaten bearbeiten 🗙                                                                                                    | +                                                                                                    |                                                                             | - 🗆 ×                                                                                                 |
|----------------------------------------------------------------------------------------------------|----------------------------------------------------------------------------------------------------|-----------------------------------------------------------------------------|----------------------------------------------------------------------------------------------------|
| $\leftarrow$ $\rightarrow$ C $\textcircled{a}$                                                                                                    | 🖸 🖴 https://ecampus. <b>hs-emden-leer.de</b> /qisserver/page                                                                                                    | rs/psv/person/myContactdata.xhtml?_∩ 🛛 🐨 😒 🏠                                | ⊻ II\ © © <b>#</b> =                                                                                  |
| University of Applied Sciences<br>HOCHSCHULE<br>EMDEN+LEER<br>Start                                                                                               | Studium: Postanschrift auswählen                                                                                                    | en Anwendungszweck <b>Studium</b> verwendet werden soll.                    | × ♀ 26 ↔                                                                                              |
| Sie sind hier: <u>Startseite</u> ) Benutzer-Inform<br>Meine Kontaktdaten bearb<br>Hinweis<br>Hier können Sie Ihre im Syste<br>Rechenzentrum<br>vorname.nachname@s | <ul> <li>✓ Neue-Musterstraße 1<br/>26723 Emden<br/>Deutschland</li> <li>✓ Bearbeiten</li> <li>✓ Löschen</li> <li>Sonstige Verwendung:<br/>Studium - Korrespondenz</li> </ul> | <ul> <li>Postanschrift hinzufügen</li> <li>Die Aktion wurde eine</li> </ul> | *<br>Infolgreich durchgeführt.<br>Dirrespondenz<br>itraße 1<br>itraße 1<br>immer<br>Overlay schließer |
| http://ecampus.bs-emden-leer.de/nissepver/n                                                                                                    | HISi                                                                                                    |                                                                             | TVOM KNOTEN HIS-P-APP-1 IM CLUSTER HSE(PROD.                                                          |

Wenn Sie eine weitere Adresse hinterlegen wollen, wählen Sie bitte 😯 "Postanschrift hinzufügen". Sie können ihre Adressart in "Semester" oder "Heimat" anpassen. Drücken Sie nach der Adressänderung "Speichern".

| Neine Kontaktdaten bearbeiten 🗙                                                                                                    | +                                                                                                    |                                                                                                    |                                                  |                   |                                        | - 🗆 🗙            |
|----------------------------------------------------------------------------------------------------|----------------------------------------------------------------------------------------------------|----------------------------------------------------------------------------------------------------|--------------------------------------------------|-------------------|----------------------------------------|------------------|
| $\leftarrow$ $\rightarrow$ C $\textcircled{a}$                                                                                                    | 🖸 🔒 https://ecamp                                                                                                    | us. <b>hs-emden-leer.de</b> /qis                                                                           | server/pages/psv/person/myContactdata.xhtml?_f   | ⊠ ☆               | ל 🔟 🖞                                  | ▣ : # =          |
| University of Applied Sciences<br>HOCHSCHULE<br>EMDEN • LEER                                                                                                    | Studium: Po                                                                                                    | Postanschrift hir                                                                                          | nzufügen                                         | ×                 | ×                                      | <b>\$9</b> 25 €→ |
| Sieru<br>Sie sind hier: <u>Startseite</u> <u>Benutzerinform</u><br>Meine Kontaktdaten bearb<br>Hier können Sie ihre im Syste<br>Hier können Sie ihre im Syste<br>Rechenzentrum<br>vorname.nachname@s | <ul> <li>Bitte Wahlen</li> <li>Neue-Mi<br/>26723 Er<br/>Deutschi</li> <li>Bearbeit</li> <li>Löschen</li> <li>Sonstige</li> <li>Studium</li> </ul> | Adressart<br>* Land<br>Zusatz (c/o,<br>Zimmernr.)<br>* Straße und<br>Hausnummer<br>* Postleitzahl<br>* Ort | Semester  Deutschland Musterstraße 2 26723 Emden | erden so          | on. eicnen<br>prrespondenz<br>straße 1 | 0                |
|                                                                                                    | Zurück                                                                                                    | Speichern Abbrec                                                                                           | hen                                              |                   | ann@muster.hs-                         | mden-leer.de     |
| IMPRESSUM DATENSCHUTZ I INFORMATI                                                                                                    | ON ZUR BEDIENUNG                                                                                                    | ERKLÄRUNG ZUR BARRIEREF                                                                                    |                                                  | ER HIS EG   GENER | RIERT VOM KNOTEN HIS-P-APP-1 IM CL     | USTER HSELPROD.  |

Es erscheint wieder eine Bestätigung, nachdem Sie gespeichert haben.

| 🔡 Meine Kontaktdaten bearbeiten 🗙                                                                                                | +                                                                                                    | - 🗆 ×                                       |
|----------------------------------------------------------------------------------------------------|----------------------------------------------------------------------------------------------------|---------------------------------------------|
| ↔ ∀ ⊕                                                                                                    | 🛛 🔒 https://ecampus. <b>hs-emden-leer.de</b> /qisserver/pages/psv/person/myContactdata.xhtml?_f 🛛 🚥 🖾 🏠                                                                                                | ⊻ II\ 🗉 🛎 👬 Ξ                               |
| University of Applied Sciences<br>HOCHSCHULE<br>EMDEN+LEER<br>Starte                                                             | Studium: Postanschrift auswählen  I Bitte wahlen Sie die Postanschrift aus, die für den Anwendungszweck studium verwendet werden soll.                                                                 | × eichen                                    |
| Sie sind hier: <u>Startseite</u> Meine Kontaktdaten bearb Hinweis Hier können Sie Ihre im Syste Rechenzentrum vorname.nachname@s | <ul> <li>Neue-Musterstraße 1<br/>26723 Emden<br/>Deutschland</li> <li>Bearbeiten</li> <li>Löschen</li> <li>Sonstige Verwendung:</li> <li>Sunstige Verwendung:</li> <li>Sunstige Verwendung:</li> </ul> | folgreich durchgeführt.                     |
|                                                                                                    | Zurück                                                                                                    | hann@muster.hs-emden-leer.de                |
|                                                                                                    | HISinOpa                                                                                                    | Overlay schließe                            |
| https://ecampus.hs-emden-leer.de/qisserver/pa                                                                                    | I II JIII I OFIC ges/psv/person/myContactdata.shtml?_flowId=showOwnContactData-flow&_flowExecutionKey=e2s1#_DUKT DER HIS EG   GENERIERT V                                                              | /OM KNOTEN HIS-P-APP-1 IM CLUSTER HSELPROD. |

Wählen Sie bitte mit dem Haken in ihre Postanschrift aus, die zu Korrespondenzwecken (Postanschrift) verwendet werden soll. Hier ist nur eine Auswahl möglich. Diese muss also immer aktuell sein.

| 割 Meine Kontaktdaten bearbeiten 🗙                           | +                                                                                                    |                                                                 | - 🗆 ×                                  |
|-------------------------------------------------------------|----------------------------------------------------------------------------------------------------|-----------------------------------------------------------------|----------------------------------------|
| ← → ♂ ŵ                                                     | https://ecampus.hs-emden-leer.de/qisserver/pages/ps                                                                   | sv/person/myContactdata.xhtml?_f 🛛 💀 😒 🏠                        | ⊻ II\ 🗊 🏽 👬 =                          |
| University of Applied Sciences HOCHSCHULE EMDEN-LEER Startt | Studium - Korrespondenz: Postanschrift aus     Bitte wählen Sie die Postanschrift aus, die für den A     werden soll. | swählen X                                                       | eichen                                 |
| Meine Kontaktdaten bearb                                    | The deli soli.                                                                                                    |                                                                 | U U                                    |
| Hinweis<br>Hier können Sie Ihre im Syste                    | Weue-Musterstraße 1<br>26723 Emden<br>Deutschland                                                                     | O Musterstraße 2<br>26723 Emden<br>Deutschland                  |                                        |
| Rechenzentrum                                               | 💉 Bearbeiten                                                                                                    | 🔊 Bearbeiten                                                    | orrespondenz                           |
| vorname.nachname@s                                          | Dischen Löschen                                                                                                    | 📆 Löschen                                                       |                                        |
|                                                             | Sonstige Verwendung:                                                                                                  | Sonstige Verwendung:                                            |                                        |
|                                                             | Postanschrift hinzufügen                                                                                              | Studium                                                         | ann@muster.hs-emden-leer.de            |
|                                                             | Zurück                                                                                                    |                                                                 | unner Uverlay schneben                 |
|                                                             |                                                                                                    |                                                                 |                                        |
|                                                             |                                                                                                    |                                                                 |                                        |
|                                                             | HISin                                                                                                    | One                                                             |                                        |
| https://ecampus.hs-emden-leer.de/gisserver/pa               | ges/psv/person/myContactdata.xhtml?_flowId=showOwnContactData-1                                                       | flow&_flowExecutionKey=e2s1# DUKT DER HIS EG   GENERIERT VOM KI | NOTEN HIS-P-APP-1 IM CLUSTER HSELPROD. |

Hier sehen Sie ihre angelegten Adressen unter "Studium" und die ausgewählte Postadresse unter "Studium Korrespondenz". Die E-Mail-Adresse wird Ihnen vom Rechenzentrum zugewiesen und ist deshalb nicht änderbar.

| Neine Kontaktdaten bearbeiten 🗙 🕂                                           |                                                                                                    | - 🗆 ×                                                                                                    |  |  |  |  |  |
|-----------------------------------------------------------------------------|----------------------------------------------------------------------------------------------------|----------------------------------------------------------------------------------------------------|--|--|--|--|--|
| ← → C <sup>a</sup> û                                                        | emden-leer.de/qisserver/pages/psv/person/myContactdata.xhtml?_fi                                                                                                    | … ♡☆ ⊻ II\ 🛈 🔹 👬 Ξ                                                                                            |  |  |  |  |  |
| University of Applied Sciences Menü durchsuchen<br>HOCHSCHULE<br>EMDEN-LEER |                                                                                                    | <b>≗ Ç9</b> 23 G→                                                                                             |  |  |  |  |  |
| Sie sind hier: Startseite Benutzer-Informationen Meine Kontaktria           | Studienangebot Benutzer-Inform                                                                                                    | mationen Lesezeichen                                                                                          |  |  |  |  |  |
| Meine Kontaktdaten bearbeiten                                               | ni i Anni Kulini i                                                                                                    |                                                                                                    |  |  |  |  |  |
| Hinweis<br>Hier können Sie Ihre im System erfassten Kontaktdaten            | verwalten bzw. die nicht mehr benötigten Kontaktdaten löschen.                                                                                                    |                                                                                                    |  |  |  |  |  |
| Rechenzentrum (1)                                                           | Studium ①                                                                                                    | Studium - Korrespondenz                                                                                       |  |  |  |  |  |
| vorname.nachname@stud.hs-emden-leer.de                                      | <ul> <li>Musterstraße 2<br/>26723 Emden<br/>Deutschland</li> <li>Neue-Musterstraße 1<br/>26723 Emden<br/>Deutschland</li> <li>max mustermann@muster hs-emden-leer de</li> <li>Keine Telefonnummer</li> </ul> | Musterstraße 2<br>26723 Emden<br>Deutschland<br>max.mustermann@muster.hs-emden-leer.de<br>Keine Telefonnummer |  |  |  |  |  |
|                                                                             |                                                                                                    |                                                                                                    |  |  |  |  |  |

#### Bewerbung

Unter "Studienangebot" – "Studienbewerbung" können Sie ihre Bewerbung beginnen. Als erstes können Sie festlegen, ob Sie über Statusänderungen zu ihrer Bewerbung per Mail informiert werden wollen.

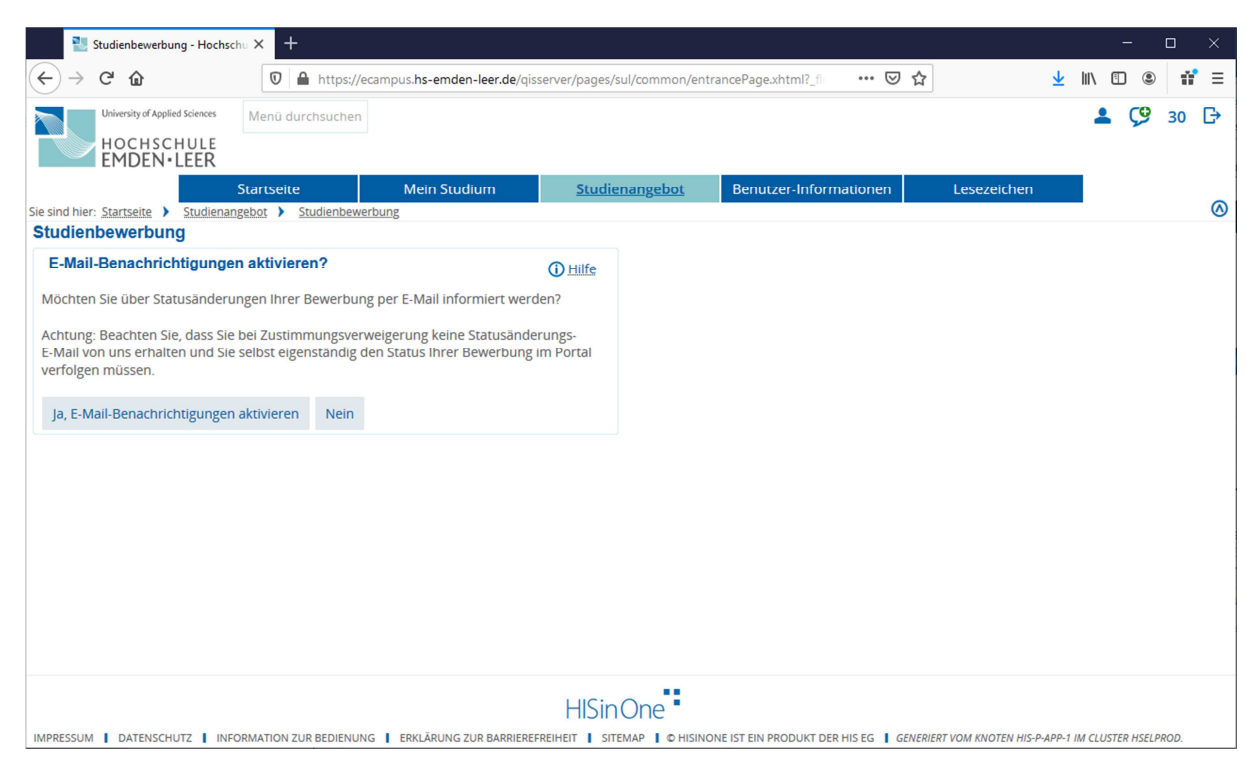

Wenn Sie sich für einen weiteren Studiengang bewerben möchten, dann gehen Sie bitte über "Studienangebot" – "Studienbewerbung" und "Bewerbungsantrag hinzufügen".

| 🔡 Studienbewerbung - Hochschu 🗙 🕂                                                              |                                      |                           |                      |                                                                                                    |                                                                                                    |               | - |      | ×   |  |
|------------------------------------------------------------------------------------------------|--------------------------------------|---------------------------|----------------------|----------------------------------------------------------------------------------------------------|----------------------------------------------------------------------------------------------------|---------------|---|------|-----|--|
| ← → ♂ ☆                                                                                        | https://ecampus.hs-emden-leer.de/qis | server/pages/sul/common/e | ntrancePage.xhtml?_f | ⊌ t                                                                                                    | 2                                                                                                    | <u>↓</u> III\ | • | 1    | r ≡ |  |
| University of Applied Sciences Menü duro<br>HOCHSCHULE<br>EMDEN•LEER                           | chsuchen                             |                           |                      |                                                                                                    |                                                                                                    | *             | 9 | 30 [ | ₿   |  |
| Startseite                                                                                     | Mein Studium                         | <u>Studienangebot</u>     | Benutzer-Infor       | mationen                                                                                                    | Lesezeichen                                                                                                    |               |   |      |     |  |
| Sie sind hier: <u>Startseite</u> > <u>Studienangebot</u> > <u>St</u>                           | udienbewerbung                       |                           |                      |                                                                                                    |                                                                                                    |               |   |      | 0   |  |
|                                                                                                | Dootoing                             |                           |                      |                                                                                                    |                                                                                                    |               |   |      |     |  |
| Es liegen noch keine Dokumente in inre                                                         | em Posteingang vor.                  |                           |                      | Bewerbungs                                                                                                    | ssemester                                                                                                    |               |   |      |     |  |
| Anträge in Vorbereitung                                                                        |                                      |                           | (i) Hilfe            | Sommersemester 2020                                                                                                    |                                                                                                    |               |   |      |     |  |
| <ul> <li>Um sich auf einen Studienplatz zu bev</li> <li>Bewerbungsantrag hinzufügen</li> </ul> | verben, klicken Sie auf "Bewerbungsa | ntrag hinzufügen".        |                      | Personliche<br>Bewerbernum<br>Matrikelnum<br>Mustermann,<br>Keine Pos<br>Keine E-M<br>Keine Tele<br>E-Mail-Benact<br>Kativieren | Informationen<br>Imer: 317764<br>ner: 1234567<br>Max<br>tanschrift<br>all-Adresse<br>fonnummer<br>richtigungen sind dea | aktiviert     | 0 |      |     |  |
|                                                                                                |                                      |                           |                      | Kontrollbl<br>Hilfe & Kont<br>Studierenden<br>Tel.: 0492<br>E-Mail: ssc].                                                       | att drucken [PDF]<br>akt<br>-Service-Center<br>1/807-7000<br>at   hs-emden-leer.de                                      |               |   |      |     |  |

Bitte wählen Sie den "Abschluss" ihres Studiengangwunsches aus.

| U Studienbewerbung - Hochschu X +                                                                                                    | - 🗆 X                                                                                                    |
|----------------------------------------------------------------------------------------------------|----------------------------------------------------------------------------------------------------|
| ← → C û bttps://ecampus.hs-emden-leer.de/qisserver/pages/sul/common/entrancePage.xhtml?_                                                                                                    | ····♡☆ ⊻ II\ @ # ≡                                                                                                    |
| University of Applied Sciences<br>HOCHSCHULE<br>EMDEN-LEER                                                                                                    | <b>≗ (9</b> 30 ট ≏                                                                                                    |
| Startseite Mein Studium <u>Studienangebot</u> Benutzer-Info                                                                                                    | rmationen Lesezeichen                                                                                                    |
| Studienbewerbung                                                                                                    |                                                                                                    |
| <b>∢ </b> Zur Übersicht                                                                                                    | Bewerbungssemester Sommersemester 2020                                                                                                   |
| Datenschutz-Hinweis<br>Unvollständige und nicht abgegebene Bewerbungsanträge werden vorerst gespeichert, so dass Sie Ihre Bewerbung später<br>fortsetzen können, sie werden dann nach der Durchführung der Zulassungsverfahren unverzüglich gelöscht.<br>Zur Unterstützung der Bewerber/-Innen bei der Erfassung von Bewerbungsanträgen sind auch unvollständige und nicht<br>abgegebene Bewerbungsanträge für die Sachbearbeiter/-Innen einsehbar. Die Einsicht erfolgt nur dann, wenn Sie mit dem<br>Studiensekretariat Kontakt aufnehmen. | Persönliche Informationen<br>Bewerbernummer: 317764<br>Matrikelnummer: 1234567                                                           |
| Ihr Studiengangswunsch                                                                                                    | Mustermann, Max                                                                                                    |
| Bitte wählen Sie hier den von Ihnen gewünschten Studiengang aus, auf den Sie sich bewerben möchten.<br>Nachdern Sie einen vollständigen Studiengang ausgewählt haben, können Sie mit "Weiter" fortfahren. Nach jeder<br>Eingabe werden Ihnen automatisch weitere dazu passende Eingabefelder angezeigt.                                                                                                    | Keine Postanschrift     Keine E-Mail-Adresse     Keine Telefonnummer                                                                     |
| * Abschluss Bitte auswählen 🗸 🛈                                                                                                    | Kontrollblatt drucken [PDF]                                                                                                    |
| Weiter                                                                                                    | Hilfe & Kontakt Studierenden-Service-Center Trel.: 04921/807-7000 E-Mail: Scz[at]hs-emden-leer.de Öffnungszeiten: MoDo.: 09:00-16:00 Uhr |

## Jetzt können Sie das "Studienfach" und das "Fachsemester" auswählen.

| 🔡 Studienbewerbung - Hochschu 🗙                                                                                                    | +                                                                                                    |                                                                                                    |                                    |                    |                                  |                                              |      |     | -   |    | ×            |
|----------------------------------------------------------------------------------------------------|----------------------------------------------------------------------------------------------------|----------------------------------------------------------------------------------------------------|------------------------------------|--------------------|----------------------------------|----------------------------------------------|------|-----|-----|----|--------------|
| $\leftarrow \rightarrow$ C $\textcircled{a}$                                                                                                    | D 🔒 https://ecampus. <b>hs-emden-leer.de</b> /qiss                                                                                                    | server/pages/sul/common/ent                                                                                                  | rancePag                           | e.xhtml?_f         | ⊌                                | ☆                                            | ⊻    | 111 | E ( |    | n <b>°</b> ≡ |
| University of Applied Sciences Men<br>HOCHSCHULE<br>EMDEN+LEER                                                                                                    | ü durchsuchen                                                                                                    |                                                                                                    |                                    |                    |                                  |                                              |      | 1   | 9   | 30 | Ð            |
| Startse                                                                                                    | ite Mein Studium                                                                                                    | <u>Studienangebot</u>                                                                                                    | Benut                              | zer-Infor          | mationen                         | Lesezeicher                                  | ı    |     |     |    |              |
| Sie sind hier: <u>Startseite</u> Studienangebot<br>Studienbewerbung                                                                                                    | <u>Studienbewerbung</u>                                                                                                    |                                                                                                    |                                    |                    |                                  |                                              |      |     |     |    | 0            |
|                                                                                                    |                                                                                                    | **                                                                                                    | Zur Übe                            | ersicht            | Bewerbung                        | gssemester                                   |      |     |     |    |              |
| Datenschutz-Hinweis                                                                                                    |                                                                                                    |                                                                                                    |                                    |                    | Sommersen                        | nester 2020                                  |      |     |     |    |              |
| Unvollständige und nicht abgegebene<br>fortsetzen können; sie werden dann n<br>Zur Unterstützung der Bewerber/-inne<br>abgegebene Bewerbungsanträge für d<br>Studiensekretariat Kontakt aufnehmen | Bewerbungsanträge werden vorerst gespei<br>ach der Durchführung der Zulassungsverfal<br>en bei der Erfassung von Bewerbungsanträg<br>lie Sachbearbeiter/-innen einsehbar. Die Eir<br>n | ichert, so dass Sie Ihre Bewe<br>hren unverzüglich gelöscht.<br>gen sind auch unvollständige<br>ssicht erfolgt nur dann, wen | rbung sp<br>e und nic<br>n Sie mit | bäter<br>ht<br>dem | Bewerbernu<br>Matrikelnun        | Immer: 317764<br>nmer: 1234567               | •    |     |     |    |              |
| Ihr Studiengangswunsch                                                                                                    |                                                                                                    |                                                                                                    |                                    |                    | Musterman                        | n, Max                                       |      |     |     |    |              |
| Bitte wählen Sie hier den von Ihr<br>Nachdem Sie einen vollständige<br>Eingabe werden Ihnen automati                                                                                              | nen gewünschten Studiengang aus, auf den<br>n Studiengang ausgewählt haben, können S<br>sch weitere dazu passende Eingabefelder a                                                      | Sie sich bewerben möchten<br>ie mit "Weiter" fortfahren. N<br>ngezeigt.                                                      | lach jede                          | er                 | Keine Po<br>Keine E-<br>Keine Te | ostanschrift<br>Mail-Adresse<br>elefonnummer |      |     |     |    |              |
| * Abschluss                                                                                                    | Bachelor                                                                                                    | ~                                                                                                    | <b>(</b> )                         |                    | -                                |                                              |      |     |     |    |              |
| * Studienfach                                                                                                    | Bachelor Maschinenbau und Design                                                                                                    | ~                                                                                                    | (i)                                |                    | Montroll                         | blatt drucken [PDF                           | ]    |     |     |    |              |
| * Mit welchem Fachsemester wollen<br>Sie das Studium beginnen?                                                                                                    | 1. Fachsemester                                                                                                    |                                                                                                    | • ()                               |                    | Hilfe & Kor                      | ntakt                                        |      |     |     |    |              |
| Zulassungstyp                                                                                                    | Ohne Zulassungsbeschränkung                                                                                                    |                                                                                                    |                                    |                    | Tel.: 04                         | en-Service-Center<br>921/807-7000            | r do |     |     |    |              |
| Weiter                                                                                                    |                                                                                                    |                                                                                                    |                                    |                    | Öffnungszei<br>MoDo.: 09:        | iten:<br>:00-16:00 Uhr                       | r.ae |     |     |    |              |

Bei einer deutschen Hochschulzugangsberechtigung geben Sie bitte "nein" an. Auch wenn Sie eine ausländische HZB besitzen, geben Sie bitte "nein" an.

| E Studienbewerbung - Hochschu X +                                                                                                    | - 🗆 ×                                                                                                    |
|----------------------------------------------------------------------------------------------------|----------------------------------------------------------------------------------------------------|
| ← → C û l https://ecampus.hs-emden-leer.de/qisserver/pages/sul/common/entrancePage.xhtml?_                                                                                                    | … ♡ ☆ ⊻ Ⅲ ⑪ ⑧ # ≡                                                                                                    |
| University of Applied Sciences<br>HOCHSCHULE<br>EMDEN-LEER                                                                                                    | 💄 Ç9 30 🕞                                                                                                    |
| Startseite Mein Studium <u>Studienangebot</u> Benutzer-Infor                                                                                                    | mationen Lesezeichen                                                                                                    |
| Sie sind hier: <u>Startseite</u> <u>Studienangebot</u> <u>Studienbewerbung</u>                                                                                                    | (O)                                                                                                    |
| 1. Antrag: Bachelor Maschinenbau und Design                                                                                                    | Bewerbungssemester                                                                                                    |
| Auslandische Hochschulzugangsberechtigung (Bachelor Maschinenbau und Design 1. F.S)  Bewerberinnen mit ausländischer Hochschulzugangsberechtigung bewerben sich bitte bei <u>Uni-assist</u> . Im Ausland<br>erworbene deutsche Hochschulzugangsberechtigungen sind davon ausgenommen. Weiter Informationen Können Sie<br>hier ( <u>deutsch</u> / <u>englisch</u> ) nachlesen.  * Bewerbung mit einer<br>Bausländischen<br>Hochschulzugangsberechtigung Weiter | Persönliche Informationen<br>Bewerbernummer: 317764<br>Matrikelnummer: 1234567<br>Mustermann, Max<br>Keine Postanschrift<br>Keine E-Mail-Adresse<br>Keine Telefonnummer                       |
|                                                                                                    | Kontrollblatt drucken [PDF]      Hilfe & Kontakt      Studierenden-Service-Center     Tel.: 04921/807-7000     E-Mail: ssc at hs-emden-leer.de     Öffnungszeiten:     MoDo.: 09:00-16:00 Uhr |

Ihre Daten werden zusammengefasst. Bitte überprüfen Sie alle Daten.

| Studienbewerbung - Hochschu × +                                                                                                    |                                                                                                    | - 0              | ) × |
|----------------------------------------------------------------------------------------------------|----------------------------------------------------------------------------------------------------|------------------|-----|
| ← → C û                                                                                                    | ml?_fi ••• 🛡 🏠 👱 💷                                                                                                    |                  | # ≡ |
| University of Applied Sciences Menü durchsuchen<br>HOCHSCHULE<br>EMDEN-LEER                                                                                                    | 1                                                                                                    | <b>9</b> 30      | ₽î  |
| Startseite Mein Studium <u>Studienangebot</u> Benutzer-I                                                                                                    | nformationen Lesezeichen                                                                                                    |                  |     |
| Sie sind hier: <u>Startseite</u> <u>Studienangebot</u> <u>Studienbewerbung</u>                                                                                                    |                                                                                                    |                  |     |
| Studienbewerbung                                                                                                    | I Hinweis:                                                                                                    | ×                |     |
| Ihr Bewerbungsantrag - 1. Antrag          Zur Übersic          Bitte kontrollieren Sie Ihre Angaben vor der Abgabe.            Die Abgabe des Antrags ist bis zum 15.03.2020 möglich                                                                                                    | <ul> <li>Ihre Adressen mit dem Anwendungszweck "Stud<br/>Korrespondenz" wurden auch dem Anwendungs<br/>"Korrespondenz zur Bewerbung" zugeordnet.</li> </ul> | dium -<br>szweck |     |
|                                                                                                    | Bewerbernummer: 317764                                                                                                    |                  |     |
| Ihr Studiengangswunsch                                                                                                    | Matrikelnummer: 1234567                                                                                                    |                  |     |
| Studienfach Bachelor Maschinenbau und Design                                                                                                    |                                                                                                    |                  |     |
| Beantragtes Fachsemester 1                                                                                                    | Mustermann, Max                                                                                                    |                  |     |
| Antragsfachstatus in Vorbereitung                                                                                                    | Musterstraße 1, 26723 Emden                                                                                                    |                  |     |
| Zulassungstyp Ohne Zulassungsbeschränkung                                                                                                    | max.mustermann@muster.hs-emden-l                                                                                                    | eer.de           |     |
| Immatrikulationszeiträume Bachelor Maschinenbau und Design 1. Fachsemester:<br>17. Fachsemester: vom 01.12.2019 bis zum 15.03.2020                                                                                                    | Keine Teletonnummer                                                                                                    |                  |     |
| Ausländische Hochschulzugangsberechtigung (Bachelor Maschinenbau und Design 1. FS)                                                                                                    | e B Kontrollblatt drucken [PDF]                                                                                                    |                  |     |
| BewerberInnen mit ausländischer Hochschulzugangsberechtigung bewerben sich bitte bei <u>Uni-assist</u> . Im Ausland<br>erworbene deutsche Hochschulzugangsberechtigungen sind davon ausgenommen. Weiter Informationen können Sie<br>hier ( <u>deutsch</u> / <u>englisch</u> ) nachlesen. | Hilfe & Kontakt                                                                                                    |                  |     |
| Bewerbung mit einer ausländischen nein<br>Hochschulzugangsberechtigung                                                                                                    | Tel.: 04921/807-7000<br>E-Mail: ssc at hs-emden-leer.de                                                                                                    |                  |     |
| Angaben bestätigen und Bewerbungsantrag abgeben                                                                                                    | Öffnungszeiten:<br>MoDo.: 09:00-16:00 Uhr                                                                                                    |                  | ~   |

Bestätigen Sie ihre Angaben und setzen Sie ihren Haken.

| 🔡 Studienbewerbung - Hochschu 🗙 🕂                                                                                                    |                       |                                                                                      | -          |      | ×   |
|----------------------------------------------------------------------------------------------------|-----------------------|--------------------------------------------------------------------------------------|------------|------|-----|
| ← → C û                                                                                                    | cePage.xhtml?_f       | ⊠ ☆                                                                                  | III\ 🗉 @   |      | ≡   |
| University of Applied sciences Menü durchsuchen<br>HOCHSCHULE<br>EMDEN-LEER                                                                                                    |                       |                                                                                      | <b>4</b> 9 | 29 🖸 | ) ^ |
| Startseite Mein Studium <u>Studienangebot</u> B                                                                                                    | Benutzer-Infor        | mationen Lesezeichen                                                                 |            | ,    |     |
| Studienbewerbung                                                                                                    |                       |                                                                                      |            |      | 0   |
| Ihr Bewerbungsantrag - 1. Antrag                                                                                                    | Zur Übersicht         | Bewerbungssemester                                                                   |            |      |     |
| Ditte kontrollieren Cie Ihre Angehen ver der Abgehe                                                                                                    |                       | Sommersemester 2020                                                                  |            | (    | 9   |
| Bitte kontrollieren sie inre Angaben vor der Abgabe.                                                                                                    |                       | Persönliche Informationen                                                            |            |      |     |
| Die Aogabe des Antrags ist bis zum 15.03.2020 möglich.                                                                                                    |                       | Bewerbernummer: 317764                                                               |            |      |     |
| Ihr Studiengangswunsch                                                                                                    |                       | Matrikelnummer: 1234567                                                              |            |      |     |
| Studienfach Bachelor Maschinenbau und Design                                                                                                    |                       | Mustermann Max                                                                       |            |      |     |
| Beantragtes Fachsemester 1                                                                                                    |                       |                                                                                      |            |      |     |
| Zulassungstvn. Ohne Zulassungsheschränkung                                                                                                    |                       | Musterstraße 1, 26723 Emden max mustermann@muster hs-emd                             | en-leer de |      |     |
| Immatrikulationszeiträume Bachelor Maschinenbau und Design 1. Fachsemester:<br>17. Fachsemester: vom 01.12.2019 bis zum 15.03.2020                                                                                                    |                       | 🕜 Keine Telefonnummer                                                                |            |      |     |
| Ausländische Hochschulzugangsberechtigung (Bachelor Maschinenbau und Design 1. FS)                                                                                                    | (i) Hilfe             | Kontrollblatt drucken [PDF]                                                          |            |      |     |
| BewerberInnen mit ausländischer Hochschulzugangsberechtigung bewerben sich bitte bei <u>Uni-assist</u> . Im /<br>erworbene deutsche Hochschulzugangsberechtigungen sind davon ausgenommen. Weiter Informationen<br>hier ( <u>deutsch</u> ) nachlesen.                                                                                                   | Ausland<br>können Sie | Hilfe & Kontakt                                                                      |            |      |     |
| Bewerbung mit einer ausländischen nein<br>Hochschulzugangsberechtigung                                                                                                    |                       | Tel.: 04921/807-7000<br>E-Mail: ssc at hs-emden-leer.de                              |            |      |     |
| Angaben bestätigen und Bewerbungsantrag abgeben                                                                                                    |                       | Öffnungszeiten:                                                                      |            |      |     |
| Ich versichere, dass ich die Angaben in diesem<br>Antrag vollständig und wahrheitsgemäß<br>gemacht habe. Mir ist bekannt, dass fahrläsig<br>oder vorsätzlich falsche Angaben<br>ordnungswidrig sind und zum Ausschluss vom<br>Vergabeverfahren oder - bei Feststellung nach<br>der Einschreibung - zum Widerruf der<br>Einschreibung - zum Widerruf der |                       | MoDo.: 09:00-16:00 Uhr<br>Fr.: 09:00-12:00 Uhr<br>① Informationen zur Studienbewerbu | ng         |      |     |
| 1 Die Abgabe des Antrags ist bis zum 15.03.2020 möglich.                                                                                                    |                       |                                                                                      |            |      |     |
|                                                                                                    |                       |                                                                                      |            |      |     |
|                                                                                                    |                       |                                                                                      |            |      | ~   |

# Klicken Sie auf "Antrag abgeben".

| Studienbewerbung - Hochschu X 🕂                                                                                                    |                                                                                       |                                                                        |                                                     |               | — c         | ) × |  |
|----------------------------------------------------------------------------------------------------|---------------------------------------------------------------------------------------|------------------------------------------------------------------------|-----------------------------------------------------|---------------|-------------|-----|--|
| ← → C û       ♥ ▲ https://ecampus.hs-emden                                                                                                    | leer.de/qisserver/pages/sul/common/ent                                                | trancePage.xhtml?_f                                                    | … ⊠ ☆                                               | <u>↓</u> III\ | ۹           | # ≡ |  |
| University of Applied Sciences Menü durchsuchen<br>HOCHSCHULE<br>EMDEN-LEER                                                                                                    |                                                                                       |                                                                        |                                                     | *             | <b>9</b> 29 | ₿   |  |
| Startseite Mein Studiu                                                                                                    | m <u>Studienangebot</u>                                                               | Benutzer-Infor                                                         | mationen Lesezeicher                                | n i           |             |     |  |
| ie sind hier: <u>Startseite</u> > <u>Studienangebot</u> > <u>Studienbewerbung</u>                                                                                                 |                                                                                       |                                                                        |                                                     |               |             |     |  |
| Ihr Bewerbungsantrag - 1. Antrag                                                                                                    |                                                                                       | 4 7ur Übersicht                                                        | Bewerbungssemester                                  |               |             |     |  |
|                                                                                                    |                                                                                       | 2ur obersicht                                                          | Sommersemester 2020                                 |               |             |     |  |
| Bitte kontrollieren Sie Ihre Angaben vor der Abgabe.                                                                                                    | Persönliche Informationen                                                             | n                                                                      |                                                     |               |             |     |  |
| Die Abgabe des Antrags ist bis zum 15.03.2020 möglich.                                                                                                    |                                                                                       |                                                                        | Bewerbernummer: 317764                              |               |             |     |  |
| Ihr Studiengangswunsch                                                                                                    |                                                                                       |                                                                        | Matrikelnummer: 1234567                             |               |             |     |  |
| Studienfach Bachelor Maschinen                                                                                                    | bau und Design                                                                        |                                                                        | Mustermann, Max                                     |               |             |     |  |
| Beantragtes Fachsemester 1<br>Annagsfachstatus in Vorbereitung                                                                                                    |                                                                                       |                                                                        | A                                                   |               |             |     |  |
| Zulassungstyp Ohne Zulassungsbe                                                                                                    |                                                                                       | Musterstraise 1, 26723 Emden<br>max.mustermann@muster.hs-emden-leer.de |                                                     |               |             |     |  |
| Immatrikulationszeiträume Bachelor Maschinenbau und Design 1. F<br>17. Fachsemester: vom 01.12.2019 bis zum 15.03.2020                                                            | achsemester:                                                                          |                                                                        | 🖋 Keine Telefonnummer                               |               |             |     |  |
| Ausländische Hochschulzugangsberechtigung (Bachelor M                                                                                                    | aschinenbau und Design 1. FS)                                                         | () Hilfe                                                               | B Kontrollblatt drucken [PDF                        | 3             |             |     |  |
| BewerberInnen mit ausländischer Hochschulzugangsberechtigun<br>erworbene deutsche Hochschulzugangsberechtigungen sind dav<br>hier ( <u>deutsch</u> / <u>englisch</u> ) nachlesen. | g bewerben sich bitte bei <u>Uni-assist</u> . I<br>on ausgenommen. Weiter Information | m Ausland<br>en können Sie                                             | Hilfe & Kontakt                                     |               |             |     |  |
| Bewerbung mit einer ausländischen nein<br>Hochschulzugangsberechtigung                                                                                                    |                                                                                       |                                                                        | Tel.: 04921/807-7000<br>E-Mail: ssc at hs-emden-lee | r.de          |             |     |  |
| Angaben bestätigen und Bewerbungsantrag abgeben                                                                                                    |                                                                                       | Öffnungszeiten:                                                        |                                                     |               |             |     |  |
| Ich versichere, dass ich die Angaben in diesem 🖂<br>Antrag vollständig und wahrheitsgemäß                                                                                         |                                                                                       |                                                                        | Fr.: 09:00-12:00 Uhr                                | h             |             |     |  |
| gemacht habe. Mir ist bekannt, dass fahrlässig<br>oder vorsätzlich falsche Angaben Zurück Antrag                                                                                  | abgeben                                                                               |                                                                        | U Informationen zur Studien                         | bewerbung     |             |     |  |
| ordnungswidrig sind und zum Ausschluss vom<br>Vergabeverfahren oder - bei Feststellung nach<br>der Einschreibung - zum Widerruf der<br>Einschreibung führen können.               |                                                                                       |                                                                        |                                                     |               |             |     |  |
| 1 Die Abgabe des Antrags ist bis zum 15.03.2020 möglich.                                                                                                    |                                                                                       |                                                                        |                                                     |               |             |     |  |
|                                                                                                    |                                                                                       |                                                                        |                                                     |               |             |     |  |
|                                                                                                    |                                                                                       |                                                                        |                                                     |               |             |     |  |

Klicken Sie auf "Immatrikulation beantragen".

Sie können an dieser Stelle auch noch einen weiteren Bewerbungsantrag hinzufügen, wenn Sie sich auf weitere Studiengänge bewerben wollen. Klicken Sie hierfür "Bewerbungsantrag hinzufügen".

| ← → C û 0 ▲ https://ecampus.hs-emden-leer.de/qisserver/pages/sul/common/ent                                                                                                    | rancePage.xhtml?_fl | <u>···· ♡ ☆ ⊻ II\ E © 3(</u>                                                                                                    |
|----------------------------------------------------------------------------------------------------|---------------------|----------------------------------------------------------------------------------------------------|
| HOCHSCHULE                                                                                                    |                     | - 2                                                                                                    |
| Startseite Mein Studium <u>Studienangebot</u>                                                                                                    | Benutzer-Infor      | rmationen Lesezeichen                                                                                                    |
| ie sind hier: <u>Startseite</u> > <u>Studienangebos</u> > <u>Studienbewerbung</u>                                                                                                    |                     |                                                                                                    |
| Es liegen noch keine Dokumente in Ihrem Posteingang vor.                                                                                                    |                     | Bewerbungssemester                                                                                                    |
| Abgegebene Anträge                                                                                                    | (i) Hilfe           | Sommersemester 2020                                                                                                    |
| 1 Antrag                                                                                                    | zulassungsfrei      | Persönliche Informationen                                                                                                    |
| Bachelor Maschinenbau und Design, 1. Fachsemester Ohne Antragsfachstatus:<br>Zulassungsheichnight zulassungsfrei                                                                                                    |                     | Bewerbernummer: <b>317764</b><br>Matrikelnummer: <b>1234567</b>                                                                                                    |
| Immatrikulation beantragen       Antragsdetails anzeigen       Platz zurückgeben         Imatrikulation beantrags       Die Abgabe des Immatrikulationsantrags ist bis zum 15.03.2020 möglich.         Anträge in Vorbereitung | (i) Hilfe           | Musterstraße 1. 26723 Emden max.mustermann@muster.hs-emden-leer.de Keine Telefonnummer E-Mail-Benachrichtigungen sind deaktiviert                                                                                                    |
| Um sich auf einen Studienplatz zu bewerben, klicken Sie auf "Bewerbungsantrag hinzufügen".                                                                                                    |                     | Kontrollblatt drucken [PDF]                                                                                                    |
| Presidente de l'intrajtiden                                                                                                    |                     | Hilfe & Kontakt         Studierenden-Service-Center         Tel.:       04921/807-7000         E-Mail:       ssc at hs-emden-leer.de         Offnungszeiten:       MoDo.: 09:00-16:00 Uhr         Fr.:       09:00-12:00 Uhr         Informationen zur Studienbewerbung |
|                                                                                                    |                     | 1 Informationen zur Studienbewerbung                                                                                                    |

Ihre Immatrikulation für einen weiteren Studiengang ist beantragt. Reichen Sie alle angegebenen Unterlagen, die nicht bereits vorliegen, zusammen mit dem unterschriebenen "Antrag auf Immatrikulation" beim Immatrikulations- und Prüfungsamt ein.

| 🔡 Studienbewerbung - Hochschu 🗙 🕂                                                                                                    |                                                              |                                                     |                       |                                                                           |                                                   |               | -      |    | ×   |
|----------------------------------------------------------------------------------------------------|--------------------------------------------------------------|-----------------------------------------------------|-----------------------|---------------------------------------------------------------------------|---------------------------------------------------|---------------|--------|----|-----|
| - → C' û 🗊 🔒 https://e                                                                                                    | campus.hs-emden-leer.de/qisse                                | rver/pages/sul/common/ei                            | ntrancePage.xh        |                                                                           |                                                   | <u>↓</u> III\ |        | 1  | n : |
| University of Applied Sciences Menü durchsuchen<br>HOCHSCHULE<br>EMDEN+LEER                                                             |                                                              |                                                     |                       |                                                                           |                                                   | *             | 9      | 30 | Ð   |
| Startseite Studienangebot Studienbewe                                                                                                   | Mein Studium                                                 | <u>Studienangebot</u>                               | Benutzer-Info         | rmationen                                                                 | Lesezeichen                                       |               |        |    |     |
| udienbewerbung                                                                                                    |                                                              |                                                     |                       |                                                                           |                                                   |               |        |    |     |
| Es liegen noch keine Dokumente in Ihrem Postei                                                                                          | ngang vor.                                                   |                                                     |                       | Bewerbungs                                                                | semester                                          |               |        |    |     |
| mmatrikulationsanträge                                                                                                    |                                                              |                                                     | () Hilfe              | Sommersemes                                                               | ter 2020                                          |               |        |    |     |
|                                                                                                    |                                                              |                                                     | -                     | Persönliche I                                                             | nformationen                                      |               |        |    |     |
| Einzureichende Unterlagen<br>Hier werden Ihnen die Unterlagen angezeigt, die Sie<br>Immatrikulation zusenden. Über den Info-Button er   | uns bitte gemeinsam mit den<br>halten Sie genauere Informati | n unterschriebenen Antra<br>onen zu den geforderten | ig auf<br>Unterlagen. | Bewerbernum<br>Matrikelnumm                                               | mer: <b>317764</b><br>er: <b>1234567</b>          |               |        |    |     |
| Auf dem Antrag auf immätrikulation sind die erford<br>erbrachte Unterlagen müssen nicht noch einmal eir<br>Hochschulzugangsberechtigung | erlichen Unterlagen ebenfalls<br>igereicht werden.           | autgelistet. Bereits an un                          | serer Hochschule      | Mustermann, Max                                                           |                                                   |               |        |    |     |
| <ul> <li>Lebenslauf</li> <li>Kopie Personalausweis, Reisepass oder Geburts</li> <li>Lichtbild ①</li> </ul>                              | urkunde                                                      |                                                     |                       | Musterstra<br><u>Musterstra</u><br><u>Musterstra</u><br><u>Musterstra</u> | rmann@muster.hs-<br>onnummer                      | emden-le      | eer.de |    |     |
| Krankenversicherungsnachweis ()                                                                                                    |                                                              |                                                     |                       | F-Mail-Benachr                                                            | ichtigungen sind de                               | aktiviert     | Ē      |    |     |
| <ul> <li>Unbedenklichkeitsbescheinigung ()</li> </ul>                                                                                   |                                                              |                                                     |                       | ✓ Aktivieren                                                              | iendgungen sind de                                | antivitit     | U      |    |     |
| Vorpraktikum 8 Wochen ()                                                                                                    |                                                              |                                                     |                       |                                                                           |                                                   |               |        |    |     |
|                                                                                                    |                                                              |                                                     |                       | 🔤 <u>Kontrolibla</u>                                                      | tt drucken [PDF]                                  |               |        |    |     |
| 1. Antrag                                                                                                    | Ar                                                           | ntragsstatus: Immatriku                             | ation beantragt       | Hilfe & Konta                                                             | kt                                                |               |        |    |     |
| Bachelor Maschinenbau und Design, 1.<br>Fachsemester                                                                                    | Ohne<br>Zulassungsbeschränkung                               | Antragsfachstatus:<br>Immatrikulation<br>beantragt  |                       | Studierenden-<br>Tel.: 04921<br>E-Mail: ssc at                            | Service-Center<br>/807-7000<br>t hs-emden-leer.de |               |        |    |     |
| <ul> <li>Info</li> <li>Für aktuell eingeschriebene Studierende der Unterlagen nicht erforderlich.</li> </ul>                            | Hochschule Emden/Leer ist die                                | e Einreichung von bereits                           | erbrachten            | Öffnungszeiter<br>MoDo.: 09:00-<br>Fr.: 09:00-                            | n:<br>•16:00 Uhr<br>•12:00 Uhr                    |               |        |    |     |
| Antrag auf Immatrikulation drucken [PDF] 🛛 🎈                                                                                            | Antragsdetails anzeigen 🔶                                    | Platz zurückgeben                                   |                       | (i) Information                                                           | nen zur Studienbew                                | erbung        |        |    |     |
| 1 Die Abgabe des Immatrikulationsantrags ist b                                                                                          | is zum 15.03.2020 möglich. 🚺                                 | >                                                   |                       |                                                                           |                                                   |               |        |    |     |
| Alle Anträge auf Immatrikulation drucken [PDF]                                                                                          | 👜 Kontrollblatt für Immatrik                                 | ulation drucken [PDF]                               |                       |                                                                           |                                                   |               |        |    |     |